# Komunikacja radiowa Arduino - Raspberry Pi z wykorzystaniem modułu Bluetooh HC-06

Uruchomienie komunikacji radiowej pomiędzy Arduino a komputerem Rapsberry Pi, z wykorzystaniem modułu łącza radiowego Bluetooth HC06, wymaga wykonania następujących kroków:

- 1. Podłączyć modułu HC-06 do Arduno.
  - a. W przypadku pracy z płytką edukacyjną etap ten można pominąć. Moduł Bluetooth jest już podłączony.
  - b. W przypadku własnego montażu należy:
    - i. Pin VCC modułu HC06 podłączyć do pinu 3.3V w Arduino Due
    - ii. Pin GND modułu HC06 podłączyć do pinu GND w Arduino Due
    - iii. Pin RXD modułu HC06 podłączyć do pinu 19 (RX1) w Arduino Due

iv. Pin TXD modułu HC06 podłączyć do pinu 18 (TX1) w Arduino Due Od tego momentu moduł HC06 jest podłączony do portu szeregowego nr 1 w Arduino Due, a komunikacja z nim odbywać się będzie za pomocą obiektu Serial1.

- 2. Ustawić nazwę modułu HC-06 na unikalną w danej okolicy. W przypadku zajęć proponowana nazwa to *stanXX*, gdzie *XX* to numer stanowiska.
- 3. Sprawdzić, czy Raspberry Pi widzi moduł po zmianie nazwy.
- 4. Sparować Raspberry PI z modułem HC-06 i nawiązać połączenie.
- 5. Przetestować, czy Raspberry Pi może odbierać dane od Arduino. W tym celu potrzeba prostego programu, pracującego w module Arduino i wysyłającego teksty do modułu HC-06.
- 6. GOTOWE. Teraz można już swobodnie przesyłać dane po łączu radiowym.

Kroki te opisano szczegółowo poniżej:

# Ustawienie nazwy przyjaznej (identyfikatora modułu Bluetooth HC-06)

Nazwa modułu jest nazwą "przyjazną", wyświetlaną przez wszelkiego rodzaju urządzenia do komunikacji protokołem Bluetooth. Alternatywą dla nazwy przyjaznej jest numer MAC (np. F0:D2:2E:59:92:F3). Nazwa przyjazna musi być unikalna, np. **stanXX**, gdzie **XX** to numer stanowiska.

Aby ustawić nazwę modułowi HC-06, można skorzystać z następującego programu:

```
#include <ISADefinitions.h>
```

```
void setup() {
  pinMode(LED8, OUTPUT);
  Serial1.begin(9600);
  Serial.begin(9600);
  Serial.flush();
  Serial1.flush();
```

```
Serial1.print("AT+NAMEstan01");
delay(1000);
String str = Serial1.readString();
Serial.print("Odpowiedz: [");
Serial.print(str);
Serial.println("]");
}
void loop() {
}
```

**Uwaga 1:** Nazwa modułu HC-06 zapisywana jest w pamięci nieulotnej Flash. Pamięć ta ma określoną liczbę cykli zapisu, stąd nie wolno zapisywać nazwy w funkcji loop(). Uszkodzenie pamięci, odpowiedzialnej za nazwę urządzenia, uniemożliwia jej późniejszą zmianę.

**Uwaga 2:** Nazwę modułu HC-06 można zmieniać jedynie w dwóch trybach: a) **niesparowany** oraz b) **sparowany/niepołączony**. Jeśli polecenie AT+NAME zostanie wysłane do modułu Bluetooth w trybie **połączony**, zostanie ono potraktowane jako <u>zwykłe dane</u> i przekazana do odbiornika (np. komputera, telefonu komórkowego czy Raspberry Pi).

**Uwaga 3**: Moduł HC-06, po załączeniu zasilania, jest <u>zawsze</u> w trybie **niesparowany**. Parowanie wykonywane jest manualnie, przez użytkownika urządzenia zdalnego (tutaj Raspberry PI). Wyjątkiem jest sytuacja, gdy urządzenie zdalne jest skonfigurowane do automatycznego parowania z wykrytym modułem HC-06 (lub dowolnym innym).

**Uwaga 4**: Moduł HC-06 podłączono do portu szeregowego **Serial1**, pod piny: **RX1** (pin 19) oraz **TX1** (pin 18).

# Sprawdzenie obecności urządzenia HC-06 po zmianie nazwy

Aby sprawdzić, jakie są dostępne urządzenia Bluetooth w okolicy, należy skorzystać z odpowiednich poleceń systemu Linux. W tym celu należy skorzystać z konsoli wcisnąć kombinację **Lewy Ctrl+Lewy Alt+T** lub wybrać ikonę Terminal z paska narzędzi systemowych.

# Wejście w tryb superużytkownika

```
W tym celu należy przełączyć się na konto roota:
pi@localhost:~ $ sudo su
root@localhost:/home/pi#
```

# Sprawdzenie dostępnych urządzeń Bluetooth

A następnie wydać polecenie hcitool scan, które wyszukuje urządzenia w okolicy.

root@localhost:/home/pi# hcitool scan Scanning ... AC:B5:7D:AB:66:7E LAPEK

#### 20:16:12:15:63:50 stan01

W uzyskanym wyniku interesuje nas wiersz podświetlony na niebiesko. Pierwsza wartość to adres MAC (nazwa sprzętowa) urządzenia Bluetooth o nazwie przyjaznej **stan01**. Adres MAC **20:16:12:15:63:50** jest unikalny dla każdego modułu i należy go wykorzystywać przy dalszej konfiguracji. Dobrze jest zamontować go na kartce lub w pliku tekstowym.

## Podłączenie

Po pomyślnej zmianie nazwy i odnalezieniu swojego urządzenia, należy sparować go w systemie Raspbian. Można to zrobić za pomocą

a) narzędzia dostępnego w pod ikonką w pasku narzędzi systemowych, lub

b) za pomocą następujących poleceń:

## Wyłączenie trybu samolotowego (brak komunikacji RF):

W celu aktywacji komunikacji radiowej należy skorzystać z polecenia rfkill:

```
root@localhost:/home/pi# rfkill list
0: phy0: Wireless LAN
    Soft blocked: no
    Hard blocked: no
1: hci0: Bluetooth
    Soft blocked: yes
    Hard blocked: no
root@localhost:/home/pi# rfkill unblock 1
root@localhost:/home/pi# rfkill list
0: phy0: Wireless LAN
    Soft blocked: no
    Hard blocked: no
1: hci0: Bluetooth
    Soft blocked: no
    Hard blocked: no
    Hard blocked: no
```

W tym przykładzie wyświetlono listę urządzeń, w której moduł Bluetooth z Raspberry Pi ma identyfikator 1. Po ustaleniu identyfikatora użyto polecenia **unblock**.

# Parowanie modułu HC-06 i Raspberry Pi

Aby sparować dowolne urządzenie z Raspberry Pi, należy skorzystać z następujących poleceń narzędzia **bluetoothctl**:

```
root@localhost:/home/pi# bluetoothctl -a
[NEW] Controller B8:27:EB:A7:0C:73 localhost [default]
Agent registered
[bluetooth]# power on
Changing power on succeeded
[bluetooth]# scan on
Discovery started
[CHG] Controller B8:27:EB:A7:0C:73 Discovering: yes
[NEW] Device 20:16:12:15:63:50 nazwa
[NEW] Device 2C:D0:5A:50:DC:8D DESKTOP-4GF1VDR
```

```
[NEW] Device AC:B5:7D:AB:66:7E LAPEK
[bluetooth] # trust 20:16:12:15:63:50
[CHG] Device 20:16:12:15:63:50 Trusted: yes
Changing 20:16:12:15:63:50 trust succeeded
[CHG] Device 2C:D0:5A:50:DC:8D RSSI: -77
[CHG] Device 2C:D0:5A:50:DC:8D RSSI: -65
[bluetooth] # pair 20:16:12:15:63:50
Attempting to pair with 20:16:12:15:63:50
[CHG] Device 20:16:12:15:63:50 Connected: yes
Request PIN code
[agent] Enter PIN code: 1234
[CHG] Device 20:16:12:15:63:50 UUIDs:
     00001101-0000-1000-8000-00805f9b34fb
[CHG] Device 20:16:12:15:63:50 Paired: yes
Pairing successful
[CHG] Device 20:16:12:15:63:50 Connected: no
[bluetooth] # quit
Agent unregistered
[DEL] Controller B8:27:EB:A7:0C:73 localhost [default]
```

Po wykonaniu polecenia **pair** w narzędziu **bluetoothctl** system operacyjny wyświetli monit o treści: **Device 'xxxx' has requested a pairing. Do you accept the request?** Należy odpowiedzieć **OK**. Możliwy jest również następujący komunikat: **GDBus.Error:org.bluez.Error.NotAvailable: Operation currently not available. Try connect manually.** Należy go zignorować (wcisnąć **OK**).

Po wyjściu z narzędzia **bluetoothctl** komputer Raspberry Pi oraz moduł HC-06 o numerze MAC 20:16:12:15:63:50 są sparowane.

#### Nawiązywanie połączenia pomiędzy sparowanymi urządzeniami

W tej chwili moduł HC-06 znajduje się w trybie **sparowany/niepołączony**. Aby nawiązać połączenie, należy skorzystać z następującego polecenia:

```
root@localhost:/home/pi# rfcomm connect hci0 20:16:12:15:63:50
Connected /dev/rfcomm0 to 20:16:12:15:63:50 on channel 1
Press CTRL-C for hangup
```

Po wydaniu polecenia **rfcomm** w systemie zainstalowane zostanie urządzenie /dev/rfcomm0, które komunikuje się bezpośrednio z modułem Bluetooth HC-06. Uwaga! Wciśnięcie CTRL+C spowoduje zatrzymanie i wyłączenie urządzenia. Jeśli użytkownik ma potrzebę wydawania kolejnych poleceń w terminalu, należy utworzyć nowy terminal.

## Nawiązywanie połączenia pomiędzy sparowanymi urządzeniami

```
Wydanie następującego polecenia:
pi@localhost:~ $ cat /dev/rfcomm0
ta
Ala ma kota
Ala ma ko^C
```

spowoduje wyświetlenie w terminalu danych "Ala ma kota\n", otrzymywanych od Arduino. Program wysyłający te dane może mieć następującą postać:

```
#include <ISADefinitions.h>
void setup() {
    pinMode(LED8, OUTPUT);
    Serial1.begin(9600);
}
bool state = false;
const char* tekst = "Ala ma kota\n";
int counter = 0;
void loop() {
    char ch = tekst[counter];
    counter = (counter + 1) % strlen(tekst);
    digitalWrite(LED8, state=!state);
    Serial1.print(ch);
    delay(150);
}
```

### Komunikacja - programowanie Raspberry Pi

Nowy projekt w środowisku Qt: QtCreator -> New Project -> Non-Qt Project -> Pain C/C++ Project (CMake Build).

Uruchamianie w oddzielnym terminalu, ze względu na niepoprawną obsługę strumieni WE/WY w oknie **Qt: Project->Run settings, zaznaczyć "Run in Terminal"** 

#### Kod odbierający dane, przesyłane przez Arduino do Raspberry

Dane są liniami tekstu, zakończonego znakiem \n.

```
#include <stdio.h>
#include <stdlib.h>
int main(void)
{
    FILE* f = fopen("/dev/rfcomm0", "rw");
    if (f == NULL) {
        perror("fopen");
        exit(1);
    }
    // odbierz linię tekstu; linia MUSI kończyć się symbolem \n
    int cnt = 0;
```

```
while(1) {
    char line[100];
    fgets(line, sizeof(line), f);
    printf("line %d=%s", cnt++, line);
    fflush(stdout); // zapewnij wyświetlanie wyniku
    }
    fclose(f);
    return 0;
}
```

### Kod Arduino odbierający dane od Raspberry PI

Dane są liniami tekstu, zakończonego znakiem \n. W ramach tekstu podawane są polecenia **SET x** oraz **RESET x**, gdzie x jest numerem diody LED zakresu 0-7. Polecenie **SET** włącza diodę, polecenie **RESET** wyłącza.

```
#include <ISADefinitions.h>
void setup() {
  for (int i = 0; i < 8; i++)
    pinMode(LEDS[i], OUTPUT);
  Serial1.begin(9600);
  Serial.begin(9600);
  Serial.println("start");
}
void loop() {
  String command = Serial1.readStringUntil('\n');
  command.trim();
  command.toLowerCase();
  Serial.print(".");
  if (command == "")
    return;
  if (command.startsWith("set")) {
    command.remove(0, 3);
    command.trim();
    int id = command.toInt();
    if (id >= 0 && id <= 7)
      digitalWrite(LEDS[id], true);
  }
  if (command.startsWith("reset")) {
    command.remove(0, 5);
    command.trim();
    int id = command.toInt();
    if (id >= 0 && id <= 7)
```

```
digitalWrite(LEDS[id], false);
}
```

## Kod wysyłający polecenia SET/RESET do Arduino

```
#include <stdio.h>
#include <stdlib.h>
int main(void)
{
   FILE* f = fopen("/dev/rfcomm0", "w");
   if (f == NULL) {
       perror("fopen");
       exit(1);
   }
   while(1)
   {
       printf("Wpisz polecenie i naciśnij ENTER:\n");
       fflush(stdout);
       char command[100];
       //fgets(stdin, sizeof(command), f);
       gets(command);
       printf("> %s (%d) \n", command, strlen(command));
       int a = fprintf(f, "%s\n", command);
       printf("fprintf: wyslano %d bajtow\n", a);
       if (a==-1) {
           perror("printf");
           exit(1);
       }
   }
   fclose(f);
   return 0;
}
```

### Kod realizujący dwukierunkową transmisję Raspberry Pi - Arduino

```
Uwaga! Operacja read jest blokująca - w buforze odbiorczym musi być co najmniej
jeden bajt, aby funkcja ta mogła się zakończyć. Proszę skorzystać z funkcji select.
#include <stdio.h>
#include <stdlib.h>
#include <fcntl.h>
int main(void)
```

```
{
    int fd = open("/dev/rfcomm0", O_RDWR);
    printf("fd=%d\n", fd);
    char buffer[100];
    write(fd, "123\n", 4);
    int b = read(fd, buffer, 100);
    printf("b=%d\n", b);
    close(fd);
    return 0;
}
```

Polecenia:

apt-get remove --purge qtcreator apt-get install qt5-default apt-get install qtcreator